## ВАРИАНТ 9

Ä

## Задание на самостоятельное выполнение контрольной работы № 1

- 1. Создать на диске папку под названием «К\_р № 1»
- 2. В папку «К\_р № 1» скопировать данный документ под именем «Задание».
- 3. Создать в ACCESS новую базу данных и сохранить её на диске в папке «К\_р № 1» (файл с расширением .MDB) под названием «География».
- 4. В базе данных «География» создать три таблицы:
- 4.1 Таблица «Строй» со следующими полями:

| Наименование | Тип      | Формат  | Обязательный | Особые      | Примечание   |
|--------------|----------|---------|--------------|-------------|--------------|
| поля         | данных   |         |              | отметки     |              |
| Код строя    | Счетчик  | Длинное | Дa           | Первичный   | Порядковый   |
|              |          | целое   |              | ключ,       | номер        |
|              |          |         |              | индексирует | государствен |
|              |          |         |              | СЯ          | ного строя в |
|              |          |         |              | (совпадения | базе данных  |
|              |          |         |              | не          |              |
|              |          |         |              | допускаются |              |
|              |          |         |              | )           |              |
| Наименование | Текстовы | 70      | Дa           | Пустые      | Название     |
|              | й        | знаков  |              | строки не   | гос. строя:  |
|              |          |         |              | допускаются | республика,  |
|              |          |         |              |             | монархия     |
|              |          |         |              |             | (абсолютная, |
|              |          |         |              |             | конституцио  |
|              |          |         |              |             | нная) и т.п. |
| Примечание   | Текстовы | 200     | Нет          | Пустые      | Любые        |
|              | й        | знаков  |              | строки      | комментарии  |
|              |          |         |              | допускаются |              |

## 4.2 Таблица «Регион» со следующими полями:

| Наименование | Тип       | Формат  | Обязательный | Особые        | Примечание  |
|--------------|-----------|---------|--------------|---------------|-------------|
| поля         | данных    |         |              | отметки       |             |
| Код региона  | Счетчик   | Длинное | Дa           | Первичный     | Порядковый  |
|              |           | целое   |              | ключ,         | номер       |
|              |           |         |              | индексируется | региона в   |
|              |           |         |              | (совпадения   | базе данных |
|              |           |         |              | не            |             |
|              |           |         |              | допускаются)  |             |
| Наименование | Текстовый | 100     | Дa           | Пустые        |             |
|              |           | знаков  |              | строки не     |             |
|              |           |         |              | допускаются   |             |